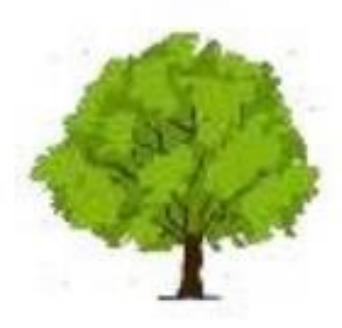

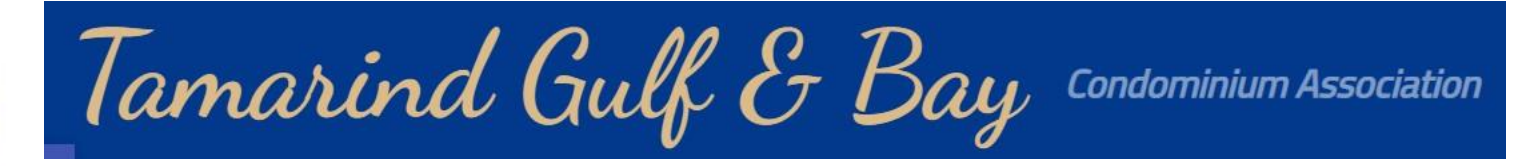

# Jamarind Reservation System Agent /Owner Training Materials

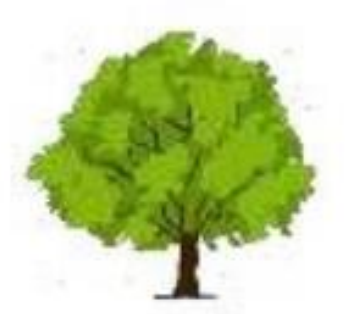

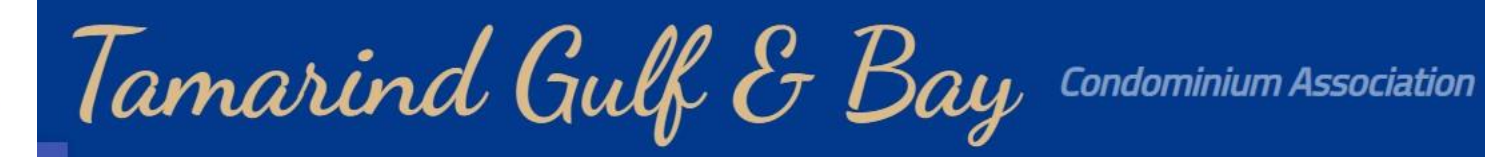

Owner Portal Confirma

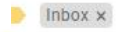

Tamarind VP <notification@invoicemakerpro.com> to me 👻

Welcome to the Tamarind Gulf & Bay!

Before you can log into the Owner Portal, you must create a new password:.

#### **CREATE NEW PASSWORD**

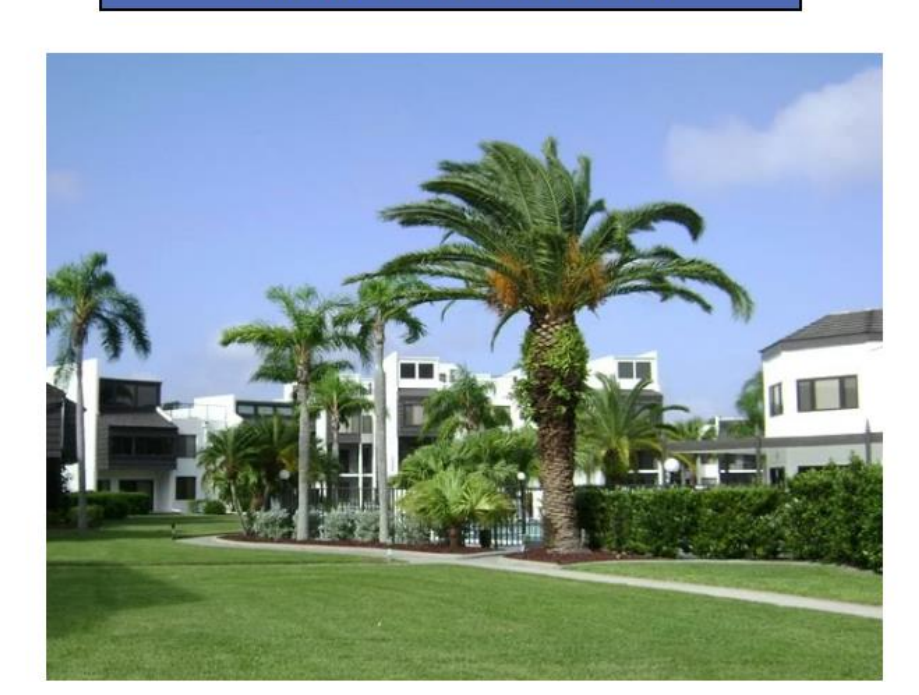

#### **OWNERS PORTAL**

- 1. Request Access by emailing <u>tamarindvp1@gmail.com</u> or <u>tam2955@msn.com</u>
- 2. Find your Welcome email (check inbox and junk folders)
- 3. Click on "Create New Password"
- 4. Change Password
- 5. View and Manage your profile, properties and rental applications from your Owner Dashboard

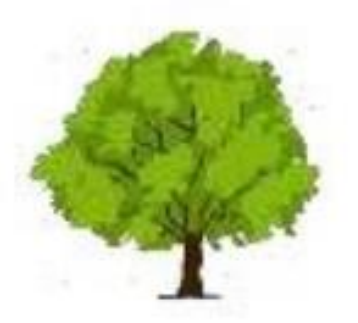

\* \* \* \*

- 1. Change Password
- 2. View and Manage your profile, properties and rental applications from your Owner Dashboard
- 3. Save the Website to your Favorites

| 추 Tamarind Gulf & Ba                                | <b>Y</b> Condominium Association |  |  |  |  |
|-----------------------------------------------------|----------------------------------|--|--|--|--|
| Create New Password<br>Welcome to the Owner Portal. |                                  |  |  |  |  |
| Email                                               |                                  |  |  |  |  |
| Ô                                                   |                                  |  |  |  |  |
|                                                     |                                  |  |  |  |  |
| A New Password                                      | <b>©</b>                         |  |  |  |  |
| Confirm Password                                    | ۲                                |  |  |  |  |
| Sign in                                             | Create Password                  |  |  |  |  |
| ♀ 2955 N Beach Rd, Englewood, FL 34223              |                                  |  |  |  |  |

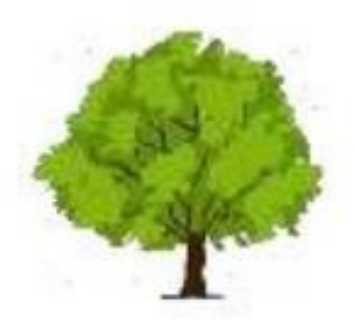

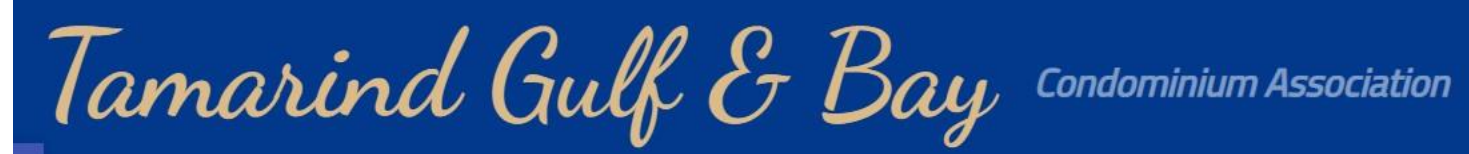

### **Dashboard View**

| Tamarind <sup>(Gulf &amp; Bay</sup>                          | <sup>y)</sup>    |                      |                 |             |         | Tamarind Gulf                | & Bay<br>Available |
|--------------------------------------------------------------|------------------|----------------------|-----------------|-------------|---------|------------------------------|--------------------|
| <ul><li>Dashboard</li><li>Properties &amp; Listing</li></ul> | g >              | Dashboard Dashboa    | ard » Dashboard | ł           |         |                              |                    |
| Rental Tools                                                 | >                | Applications         |                 | Properties  |         | Current Tenants              |                    |
| 🗱 Settings                                                   | >                | 8end                 | 25              | Approved    | 4       | In Residence                 | 5                  |
|                                                              |                  | Open                 | 31              | Disapproved | 144     |                              |                    |
| Click Send to                                                |                  | Waiting for Approval | 0               | Waiting     | 0       |                              |                    |
| Start New                                                    | $\left( \right)$ | Approved             | 27              | Total       | 150     |                              |                    |
| Application                                                  |                  | Disapproved          | 0               |             |         |                              |                    |
|                                                              | /                | Total                | 83              |             |         |                              |                    |
|                                                              |                  |                      |                 |             |         |                              |                    |
|                                                              |                  | Version: 2.4         |                 |             | COPYRIG | HT © 2022 Invoicemakerpro, A | ll rights Reserved |

Version: 2.4

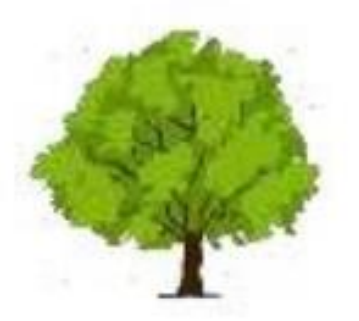

### **Start a New Rental Application**

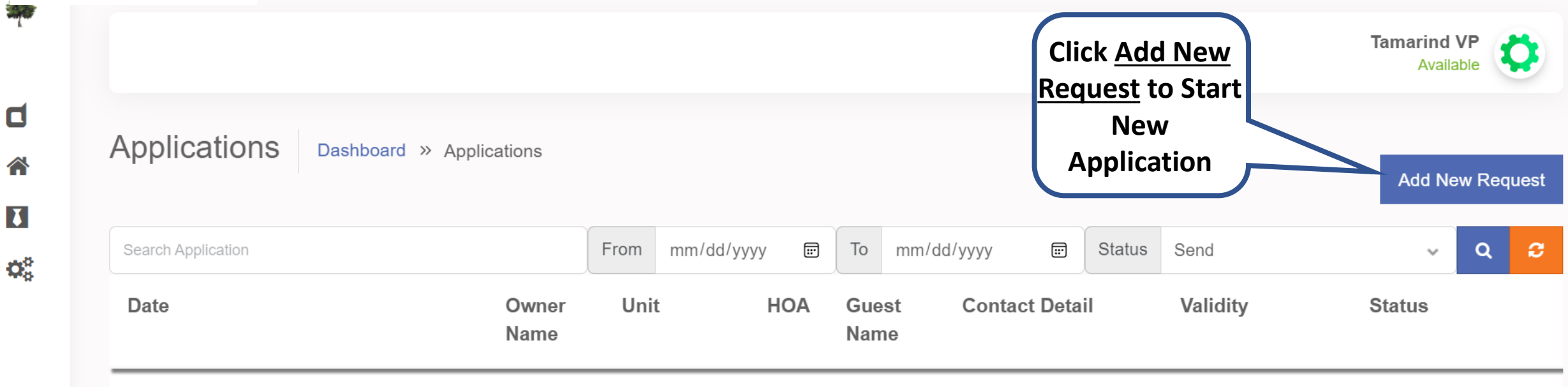

| View Existing    |  |  |  |
|------------------|--|--|--|
| Applications for |  |  |  |
| your Unit(s)     |  |  |  |
| Here             |  |  |  |

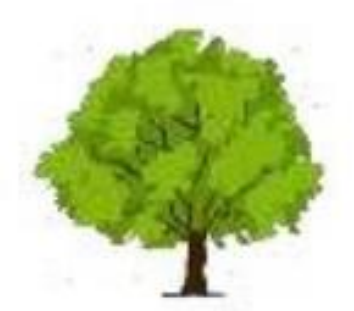

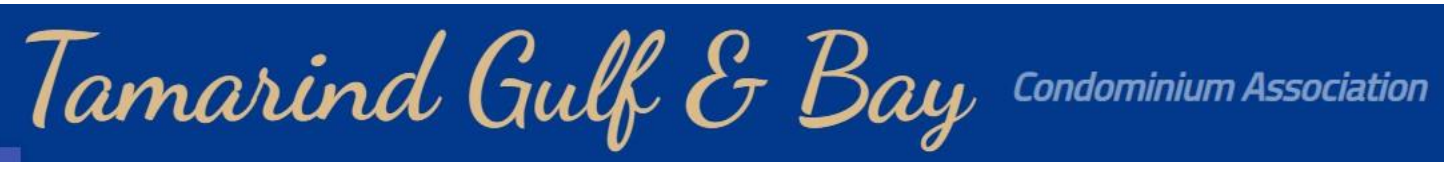

### **Start a New Rental Application**

|                           | New Request      | Dashboard » New Request |                      |                |                    |              |                                         |
|---------------------------|------------------|-------------------------|----------------------|----------------|--------------------|--------------|-----------------------------------------|
|                           | Guest First Name | Guest Last Name         | Guest Email          |                | Guest Phone Number |              |                                         |
|                           | Select Address:  |                         |                      |                |                    | •            |                                         |
|                           | Unit             |                         | From :<br>mm/dd/yyy  | gents          | To :<br>mm/dd/yyyy | i:)          | Click <u>Send</u> to                    |
|                           | Notes: 🎢         |                         | can add<br>and/ or r | files<br>notes |                    |              | Forward New<br>Application to<br>Renter |
| Fill in Bas<br>Renter     | Attachment I     | File 🗞                  |                      |                |                    |              |                                         |
| Information<br>Select Uni | on.<br>it #      |                         |                      |                | •                  | Send Request |                                         |

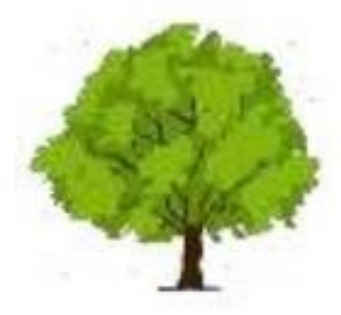

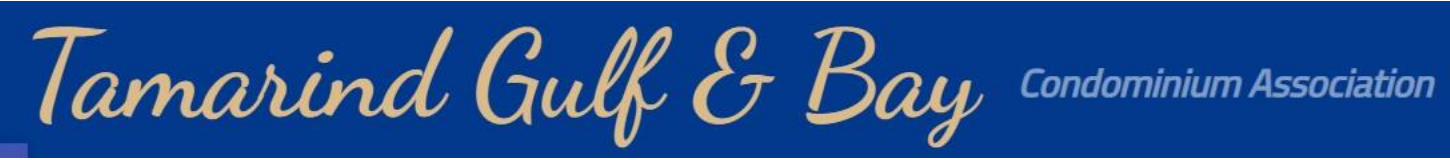

#### New Rental Application – Renters eMail Invitation

Te: Tom Crichton > Today at 11:02 AM

#### **Guest Invitation**

#### Welcome to Tamarind Gulf and Bay!

We are delighted that you've decided to stay with Tamarind Gulf and Bay!

Please fill in the following information completely when you send the application for the first time.

#### **START YOUR APPLICATION**

Renter Clicks on Link to Complete Application

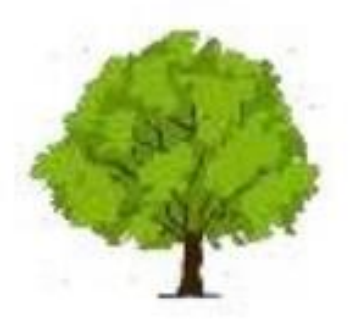

### New Rental Application – Rental Application Form

| 🏇 Tan                                                                          | narind Gulf and Bay Cond                                                                   | ominium, Inc.      |                                             |                                    |                                                                               |                                                                                             |                                                                                                    |                                                                                                    |
|--------------------------------------------------------------------------------|--------------------------------------------------------------------------------------------|--------------------|---------------------------------------------|------------------------------------|-------------------------------------------------------------------------------|---------------------------------------------------------------------------------------------|----------------------------------------------------------------------------------------------------|----------------------------------------------------------------------------------------------------|
| (To be submit                                                                  | Rental Approval Application<br>ted at least two weeks in advance of arrival to             | ar Board approval) |                                             |                                    |                                                                               |                                                                                             |                                                                                                    |                                                                                                    |
| Guest Application                                                              |                                                                                            | 6                  | Additional Vehicle                          |                                    |                                                                               |                                                                                             | <ul> <li>The prospective occupant has reas<br/>understands that disregard for the Asso<br/>holder to cancel the lease or rental acre</li> </ul>   | I the copy of the attached "Rules and Regulations" and agrees to ablde by them. The occupant further<br>clailon Rules and Regulations may result in the Association berninating occupancy and require a unit<br>errent.                                                      |
| The undersigned requests approval by<br>Booking Address: 6123 2350 North Beach | the Tamarind Condominium Association, Inc.<br>h Noed Englewood 34223 Floride United States |                    | Boat 🗻                                      |                                    |                                                                               | 100                                                                                         | IG                                                                                                    |                                                                                                    |
| Occupy Unit :*                                                                 | Period From *                                                                              | Period To :*       | Model                                       | Tag                                | State                                                                         |                                                                                             | The prospective occupant undersite                                                                                                    | inds that the Association may enter the premises at any time to make emergency repairs that threaten the                                                                                                    |
| B123                                                                           | 05/21/2022                                                                                 | 06/04/2022         | Kayak 🧯                                     |                                    |                                                                               |                                                                                             | Association property or other units. The<br>purpose of making necessary or conver                                                                 | owner or owner's agent may enter the premises at reasonable times and upon reasonable notics for the<br>ient repairs, or to show the premises to prospective tenants, purchasers or mortgagees.                                                                              |
| Name of Applicant (a) :*                                                       |                                                                                            |                    | Model                                       | Tag                                | State                                                                         | TBD:                                                                                        | IG                                                                                                    |                                                                                                    |
| Ima Guest                                                                      |                                                                                            |                    |                                             |                                    |                                                                               |                                                                                             | The prospective occupant undersite                                                                                                    | inds that they are responsible for any repairs required as a result of damages they cause to the                                                                                                    |
| Home Address :*                                                                |                                                                                            |                    | Bike                                        |                                    |                                                                               |                                                                                             | condominium unit or Association proper                                                                                                    | ly during their lenancy.                                                                                                    |
| 2 Cold Lane Northtown, NO                                                      |                                                                                            |                    | Model                                       | Tag                                | State                                                                         | TBD:                                                                                        | IG                                                                                                    |                                                                                                    |
| Email."<br>krupa@yopmail.com                                                   | Phone Number:* +1 (111) 222-3333                                                           | Alternate Number   | The prospective occurdenciaria that disreta | upent has read the copy of the att | ached "Rules and Regulations" and a<br>aquiations may result in the Associati | press to ablde by them. The occupant further<br>on terminating occupancy and require a unit | <ul> <li>The prospective occupant undersite<br/>occupants, or any other person, or to an<br/>damage to the proximate result of the re-</li> </ul> | Inde the the neither the center or the Condominium Associa tion is table for any diamage or injury to<br>ry property occurring on the premises or any pert thereof, or in common areas thereof, unless such<br>igligence or unlawful act of Owner, his agents, or employees. |
| Names of additional persons to occu                                            | upy premises (Give ages of children under 18                                               | ).                 | holder to cancel the lease                  | e or rental agreement.             |                                                                               |                                                                                             | 1 G                                                                                                    |                                                                                                    |
| Person Name:<br>Uri Guest II                                                   | Person Age                                                                                 | •                  | IG                                          |                                    |                                                                               |                                                                                             |                                                                                                    |                                                                                                    |
| Vehicle                                                                        |                                                                                            |                    |                                             |                                    |                                                                               |                                                                                             | 04/19/2022                                                                                                    | Ima Guest                                                                                                    |
| Model: Tag #:<br>Ford Model T 1234                                             | 45 MO                                                                                      | TBD:               |                                             | $\overline{\ }$                    |                                                                               |                                                                                             |                                                                                                    | Submit                                                                                                    |
|                                                                                |                                                                                            |                    |                                             | $\frown$                           |                                                                               |                                                                                             |                                                                                                    |                                                                                                    |
|                                                                                |                                                                                            |                    |                                             | Re                                 | nter Comp                                                                     | letes                                                                                       |                                                                                                    |                                                                                                    |
|                                                                                |                                                                                            |                    |                                             | Annlica                            | tion and S                                                                    | ubmits for                                                                                  |                                                                                                    |                                                                                                    |
|                                                                                |                                                                                            |                    |                                             | , pprica                           |                                                                               |                                                                                             |                                                                                                    |                                                                                                    |
|                                                                                |                                                                                            |                    |                                             |                                    | Approva                                                                       | I J                                                                                         |                                                                                                    |                                                                                                    |

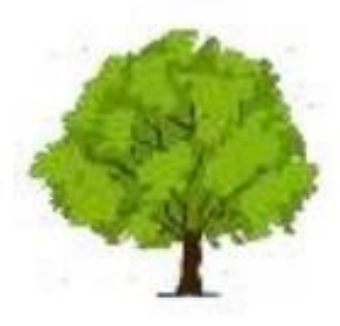

### **New Rental Application – Owner/Agent Application Notice**

From: Tamarind Gulf & Bay Subject: Guest Form Submitted Date: June 4, 2022 at 11:53:50 AM CDT To:

### Jones Family,

A rental application for unit A414 submitted by Joseph A. Renter is waiting for your review and approval.

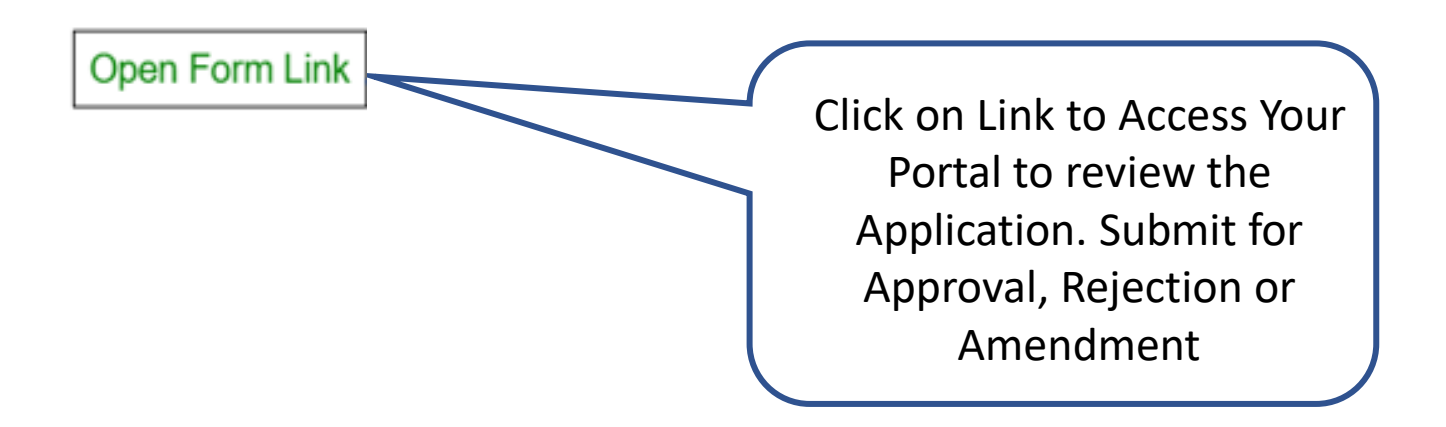

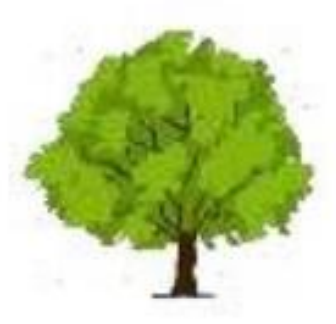

#### New Rental Application – Renter Approval Notice

From: Tamarind Gulf & Bay Subject: Guest Form Approved Date: June 4, 2022 at 11:53:50 AM CDT To: :

#### **Welcome to Tamarind Gulf & Bay**

We are delighted that you've decided to stay with us at Tamarind Gulf & Bay.

Our guests have enjoyed many memories here including walks along the beach, summer barbecues, and gorgeous sunsets. We hope that you'll feel at home, even if you'll only be with us for a short time.

Be sure to take a look at our digital welcome book that we've provided for a list of our favorite eats around town, the house rules, check-out times and details, and some other important information to help you get your holiday started. Upon Approval, Renter Receives Approval email with Tamarind Rules and Regulations and a Welcome Package Attached

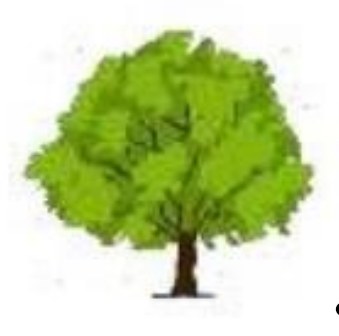

- Unique User Roles and Security
  - System Administrator
  - BOD Profiles Reporting and Viewing Tamarind Activity
  - Owner View, Manage Only Owners Properties
  - Agent View, Manage Only Agencies Properties
  - Office Representative Approve, Deny Applications, Reporting Tamarind Activity
  - Renter / Guest Application Submittal, View Previously and Current Rentals
- Custom Dashboard view by User Role Owner, Agent, Office Representative
- Reporting and Downloads
- Owners Ability to Add and Manage All of Your Properties

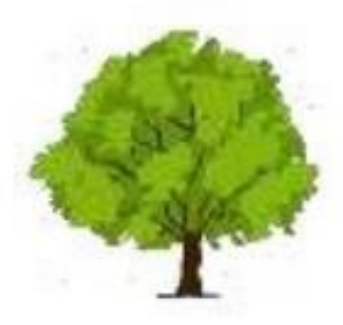

**Thank You!** 

## **Tamarind Reservation System Agent | Owner Training Materials**